## Setting Up MessageSender With a Gmail Account

- 1. Enter *smtp.gmail.com* for under *SMTP Server*.
- 2. Enter your Gmail email account under *Account Name* and *Sender Email*. For example, johnsmith@gmail.com.

| MessageSender Manag                                                                                          | ger 🗆 🗖 🗙                                                                                       |  |  |
|----------------------------------------------------------------------------------------------------|-------------------------------------------------------------------------------------------------|--|--|
| File Tools Help                                                                                              |                                                                                                 |  |  |
| Activity Log Message Queue General Settings Email Settings SMS Settings Save Settings Cancel Exit About Help |                                                                                                 |  |  |
|                                                                                                    | Email Settings                                                                                  |  |  |
| Activity Log                                                                                                 | SMTP Server Settings                                                                            |  |  |
|                                                                                                    | SMTP Server: smtp.gmail.com                                                                     |  |  |
|                                                                                                    | SMTP Port 25 - Test                                                                             |  |  |
| Message Gueue                                                                                                | Account Name: @gmail.com                                                                        |  |  |
| Conorol Sottingo                                                                                             | Account Password:                                                                               |  |  |
|                                                                                                    | Email Templates                                                                                 |  |  |
| Emeil Settings                                                                                               | Phone Message Template: C\ProgramData\Cybercom Software\MessageSender5\EmailPhoneMessageTemp 📝  |  |  |
|                                                                                                    | Text Message Template: C:\ProgramData\Cybercom Software\MessageSender5\EmailTextMessageTempla 📝 |  |  |
| SMS Settings                                                                                                 | Sender Details                                                                                  |  |  |
|                                                                                                    | Sender Name: PhonePad                                                                           |  |  |
|                                                                                                    | Sender Email: @gmail.com                                                                        |  |  |
|                                                                                                    | Email Subject                                                                                   |  |  |
|                                                                                                    | O Use Message Subject                                                                           |  |  |
|                                                                                                    | Use Custom Subject Message from PhonePad.                                                       |  |  |
|                                                                                                    | ○ Use Field for Subject Caller                                                                  |  |  |
|                                                                                                    |                                                                                                 |  |  |
|                                                                                                    |                                                                                                 |  |  |
|                                                                                                    |                                                                                                 |  |  |
|                                                                                                    |                                                                                                 |  |  |
|                                                                                                    |                                                                                                 |  |  |
| 21/12/2011 2:42:39 PM                                                                                        |                                                                                                 |  |  |

- 3. Click the Authentication and select the following settings:
- 4. Select Use EHLO.
- 5. Select Automatic.
- 6. Select TLS 1.0, and then click OK.
- 7. Click the Test button. The test should be successful.

| SMTP Authentication                                                                                            |                  |  |  |
|----------------------------------------------------------------------------------------------------|------------------|--|--|
| Authentication Methods      Use SASL (Simple Authentication and Security Layer)     Use SASL Only     Use EHLO | ✓ OK<br>★ Cancel |  |  |
| TLS (Transport Layer Security)<br>● Automatic O Implicit O Explicit O None<br>✓ TLS 1.0 □ SSL 2.0 □ SSL 3.0    |                  |  |  |